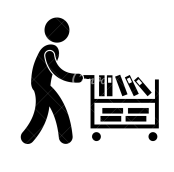

## Holding A Book For Curbside Pickup

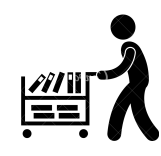

Q

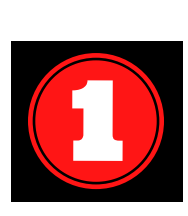

Login to <u>Destiny</u> with your Office 365 username & password.

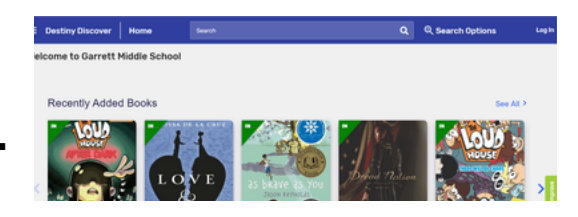

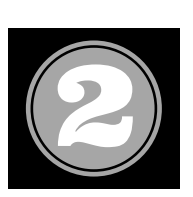

Search for a book.

Search

sports

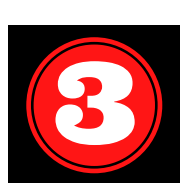

When the book you are looking for pops up, click on Hold.

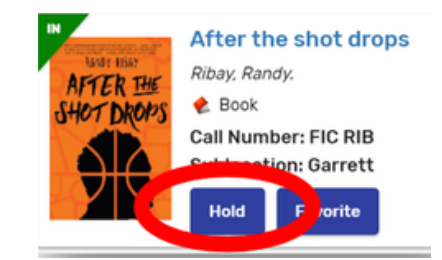

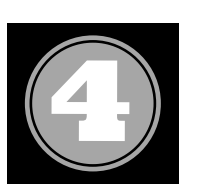

Click on the three lines at the top left to view your books on hold.

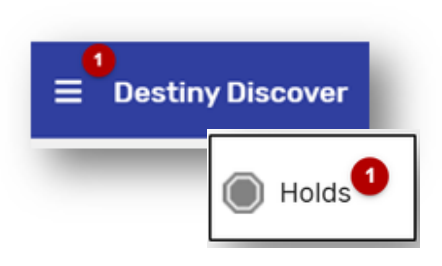

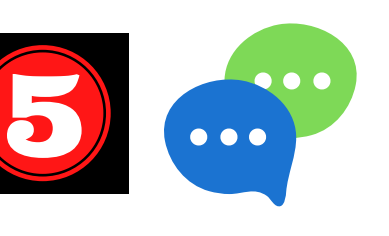

Need help picking out a book? Reach out to Ms. Sultenfuss or Mrs. Biolsi for suggestions!

 \* Curbside Book Pickup and Return \* Mondays 4:00 - 6 p.m.
Wednesday 10 a.m. - Noon Outside Front Doors